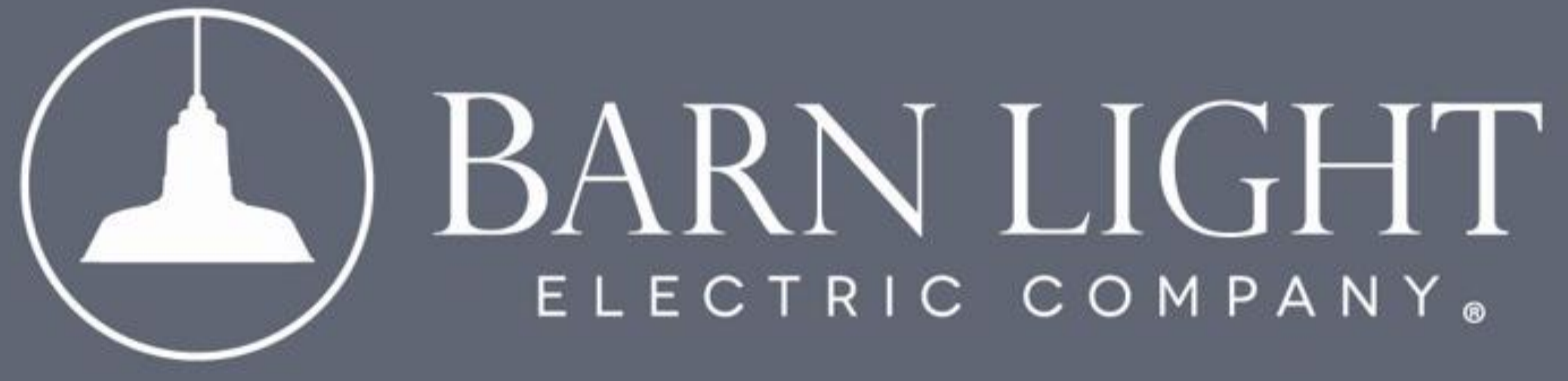

#### Purchase Order Upload

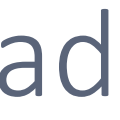

## IMPORTANT

This guide offers a clear, step-by-step process for uploading a purchase order for a quote. By simplifying the procedure, it minimizes confusion and reduces the risk of errors, ensuring a seamless experience. Following this guide can save time, improve efficiency, and streamline your purchase order management.

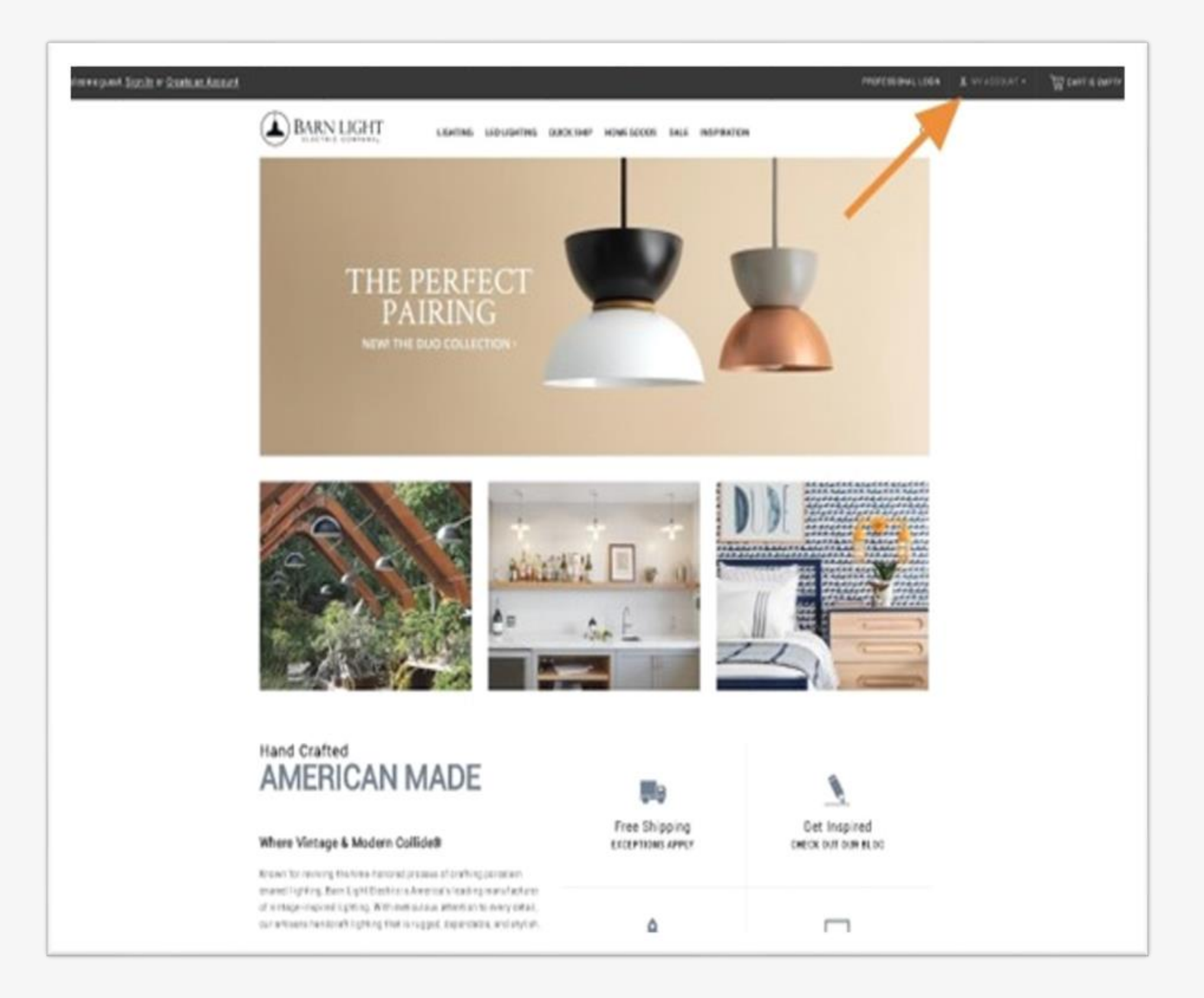

To begin, navigate to "My Account" located at the top right of your screen and sign in to your account.

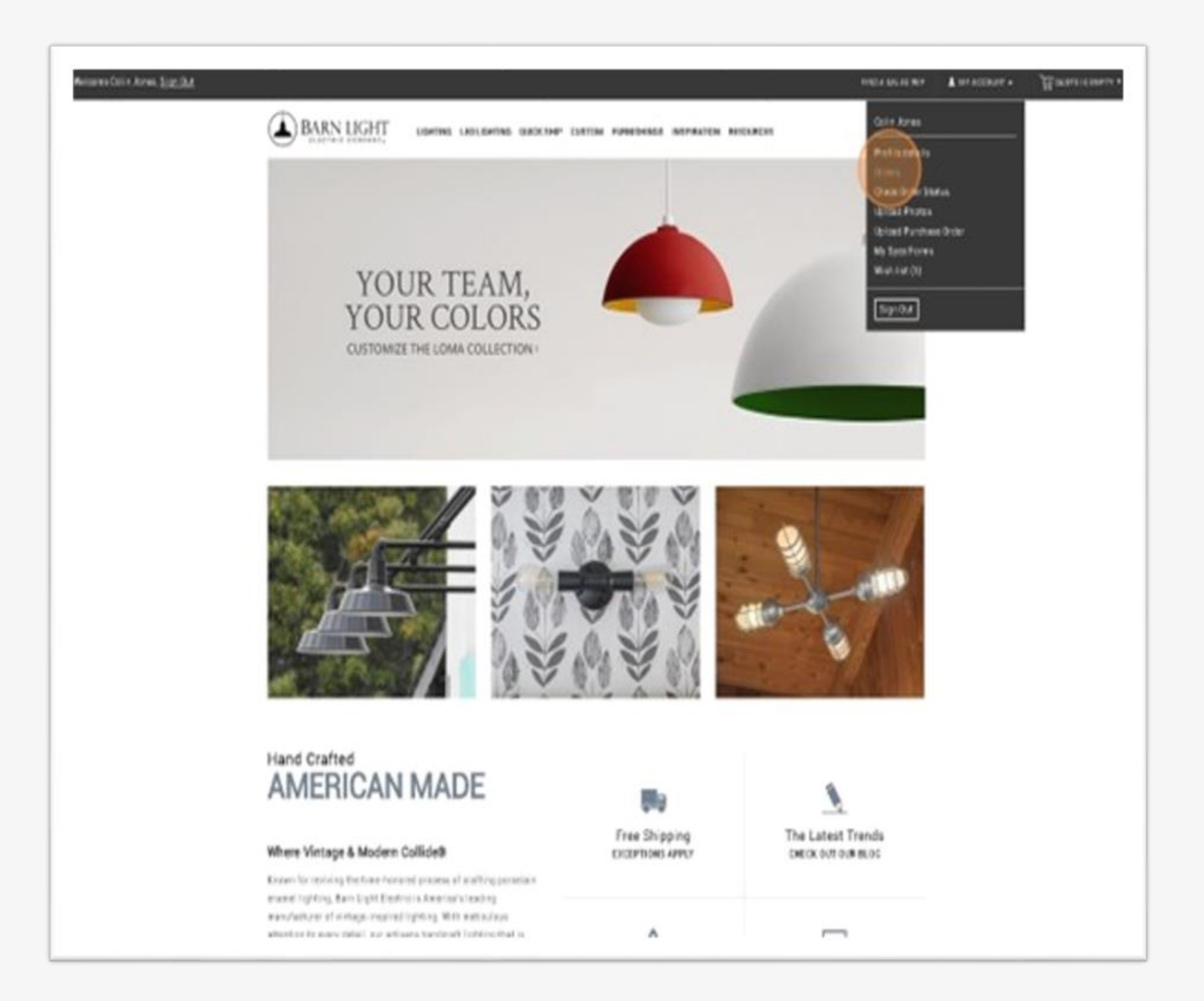

# After signing in, select "My Account" and click "Orders."

| <u>له</u>           | RNUGHT upon u               | NUMBER OF STREET                         | NUMBER REPARTS BELIEVE                                                | 9         |
|---------------------|-----------------------------|------------------------------------------|-----------------------------------------------------------------------|-----------|
| 040645              | 1                           | and a                                    | de la                                                                 | *** - Pas |
|                     | Noto                        | 1,011                                    | 55                                                                    | Inv       |
| -                   | Erk<br>Distriction for      | Gris Anna<br>Barachtilligene Lon         | Autoria de Datalização da Color<br>Repúblico da Datalização da Autor  | 10.0      |
| NUTIO               | (antona ba                  | har to Here<br>presiding you use         | Reading of Control of Control<br>Real and Control of Control of Ready | 101.0     |
| 10(2)3 <sup>1</sup> | 115<br>Washsterbre          | belaza<br>arentitiketeran                | States to OctAVEST, Or State<br>Name of Distances of Distances        | 176.00    |
| 00230               | Lab<br>Wildfords NY         | for lots<br>predifiguer on               | Statistics (SANCES), ULALAN<br>Nga war (SANCES), N. K. MW             | 12-6      |
| minin               | fors.<br>In well-state line | Totari, New<br>grading/erice             | 2014 - 2014 (2010) (7.2114)<br>Reprinse 2017 (2010) (7.2114)          | 101.0     |
| *****               |                             | genelitigen on                           | Sales at 30.07.000, 0.10.00<br>Review (10.00.00), 10.000              |           |
| now                 | teranit                     | ne<br>brederigten                        | 8(3)(10)(11)(12) W                                                    | 1010      |
| *****               |                             | areduciyi se                             | Andreas De TRATILITA (* 1914)<br>Reconcer de TRATILITA (* 1914)       |           |
| Acces               | 0.90                        | Balliadore a hai<br>Barretti Tilgane ann | 14-10/1000 or 20-000                                                  | 981-12    |
| HITTH               | Gradial                     | too bea                                  | 1010101.F3W                                                           | 424 A     |

In this section, you will see a list of orders along with their statuses.

To upload a purchase order, select any order that is still in its quote phase and has not expired.

| We in the Court Arrive State (SM |                                                                                |                                                                             |                                                                                                    | HHE & DELT                                | un Taussan Managana |
|----------------------------------|--------------------------------------------------------------------------------|-----------------------------------------------------------------------------|----------------------------------------------------------------------------------------------------|-------------------------------------------|---------------------|
|                                  | BARN LIGHT                                                                     | GATING LADLOATING OUTCOMP                                                   | 0.570m Fatherstansa insinke                                                                                     | ON REBOURCES                              | q                   |
|                                  | UPLOAD PURCHASE ORD                                                            | DER                                                                         |                                                                                                    | Role - Brail Publice B                    |                     |
|                                  | Feat Same-<br>Cole<br>Notes-                                                   |                                                                             | Last Rate-                                                                                                    |                                           |                     |
|                                  | Archais Inter-<br>New Drig Hills an apparted Planet<br>Recent For FA370        | artest Castanae Care for excenter or                                        | sore exercit<br>sore the file (gas)<br>Solved                                                                   |                                           |                     |
|                                  | 1 442 - 427 - 4744 (Aurited<br>127 198 2000 (Aurited<br>229 4427 - 4476 (Field | n 100<br>Aber<br>10<br>10<br>(* 8)                                          | Except as a constant<br>and the object (B.A.<br>Income Michaelle<br>confer PE 127/88<br>(1) (2) (2) (2) (2) (2) | E San San San San San San San San San San |                     |
|                                  | Company<br>Alexal th<br>Buy American Ant<br>General                            | Customer Service<br>Frequently Justice Services<br>Bolice Policy<br>Shaperg | Inspiration<br>Productors<br>Productory<br>Video Califory                                                       | Subscribe<br>Topoly for Ereal Updates     |                     |

After selecting your order, follow the prompt to enter your first and last name.

These fields will default to the name on your account but can be changed if necessary.

| UPLOAD PURCHASE O                                          | ORDER                                               | Company of                                                                                                    | Hans                              | + Upload Purchase Or    |
|------------------------------------------------------------|-----------------------------------------------------|----------------------------------------------------------------------------------------------------|-----------------------------------|-------------------------|
| First Name -<br>Coln                                       |                                                     |                                                                                                    |                                   |                         |
| Colin                                                      |                                                     | Last Name -                                                                                                    |                                   |                         |
|                                                            | =                                                   | Jores                                                                                                    |                                   |                         |
| Notes -                                                    |                                                     | Quote Number -                                                                                                    |                                   |                         |
| Any notes for the order]                                   |                                                     | 5011610                                                                                                    |                                   |                         |
|                                                            |                                                     |                                                                                                    |                                   |                         |
| Purchase Order -                                           |                                                     |                                                                                                    |                                   |                         |
| Neite Orgenerer Supporter. Pro                             | orse contact coursely care for assist               | ande winn dener inte oppes-                                                                                                    |                                   |                         |
| BROWSE FOR FILE(S)                                         |                                                     |                                                                                                    |                                   |                         |
|                                                            | -                                                   |                                                                                                    |                                   |                         |
|                                                            | L                                                   | Submit                                                                                                    |                                   |                         |
|                                                            |                                                     |                                                                                                    |                                   |                         |
|                                                            |                                                     |                                                                                                    |                                   |                         |
|                                                            |                                                     |                                                                                                    |                                   |                         |
|                                                            |                                                     |                                                                                                    |                                   |                         |
|                                                            |                                                     |                                                                                                    |                                   |                         |
|                                                            |                                                     |                                                                                                    |                                   |                         |
|                                                            |                                                     |                                                                                                    |                                   |                         |
|                                                            |                                                     |                                                                                                    |                                   |                         |
| S                                                          |                                                     | 2                                                                                                    | R                                 | 3                       |
| 1-800-407-8784 (10                                         | all Free)                                           | BARN LICHT ELE CTREC                                                                                                    | saites@barn                       | <b>3</b>                |
| 1-800-407-8784 (1s<br>321-258-2299 (L                      | all Free)<br>ocal) Al                               | BARN LICHT ELECTRIC<br>Division of Barn Light USA<br>320 Know Milkas fo                                                                    | sales@barn<br>Littl               | 3<br>ogent.com<br>taat  |
| T-800-407-8784 (%<br>321-269-2299 (L<br>321-607-6979 (f    | sil Free)<br>osa() A)<br>Fat)                       | BARN LICHT ELECTRIC<br>Division of Barn Light USA<br>320 Knox MoRae Dr<br>Titusville, FL 32780                                             | sales@barn<br>Littl               | 9<br>Ignt.com<br>Int    |
| T-800-407-8784 (To<br>321-269-2299 (L<br>321-607-6979 (T   | all Free)<br>osa()<br>Fax)                          | EARN LICHT ELECTRIC<br>Division of Barn Light USA<br>320 Knox MoRae Dr<br>Tituswille, FL 32780<br>(2) (2) (2) (2) (2) (2) (2)              | sales@barn<br>Littl               | 3<br>Ingrit com<br>Dat  |
| 1-800-407-8784 (fo<br>321-269-2299 (fo<br>321-607-6979 (fo | all Free)<br>osa()<br>Fax)<br>Customer Service      | EARN LICHT ELECTRIC<br>Division of Barn Light USA<br>S20 Knox MoRae Dr<br>Troswille, FL 32780                                              | sains@barn<br>Little              | 3<br>Ingrit com<br>Exit |
| Company                                                    | all Free)<br>oca()<br>Fax)<br>①<br>Customer Service | EARN LICHT ELE CTRIC<br>Division of Earn Light USA<br>320 Knox MoRae Dr<br>Titusville, FL 32780<br>(C) (C) (C) (C) (C) (C) (C) (C) (C) (C) | sales@barn<br>Live C<br>Subscribe | 3<br>Ingrit.com<br>that |

Enter any additional notes you wish to include with the order.

The quote number is automatically populated for your convenience.

Once you have confirmed the details, click "Browse File" to upload your purchase order and any other documents necessary.

Note: Only PDF's can be uploaded.

|                                                                                                    |                                                                           |                                                            | Automatica and Automatica                | A arrestant a | Wantstern.     |                       |
|----------------------------------------------------------------------------------------------------|---------------------------------------------------------------------------|------------------------------------------------------------|------------------------------------------|---------------|----------------|-----------------------|
| BAKN LIGHT                                                                                                    | LANSE OF STREET                                                           | CATTINE FORESIMES AND PARTY                                | P economic                               |               |                |                       |
| JPLOAD PURCHASE                                                                                                | ORDER                                                                     | and the                                                    | Nova - Upped Rowless Draw                |               | and the second | and the second second |
| of Real                                                                                                    |                                                                           | InitiAppent                                                |                                          |               |                |                       |
| ute.                                                                                                    |                                                                           | (PRI)                                                      |                                          |               |                |                       |
| ta-                                                                                                    |                                                                           | lare banan-                                                |                                          |               |                |                       |
| o color da Marania                                                                                             |                                                                           |                                                            |                                          |               |                |                       |
|                                                                                                    |                                                                           |                                                            |                                          |               |                |                       |
| ref and Trene i                                                                                                |                                                                           |                                                            |                                          |               |                |                       |
| ne lingefills an augerbei. P                                                                                   | take protect Calence Care for mount area                                  | with dense in a fighter.                                   |                                          |               |                |                       |
| Areast con-index (15-354                                                                                       | 0.4.40425.00                                                              |                                                            |                                          |               |                |                       |
| Up and Another Prin                                                                                            |                                                                           | -                                                          |                                          |               |                |                       |
| and a second second second second second second second second second second second second second second second |                                                                           |                                                            |                                          |               |                |                       |
|                                                                                                    | _                                                                         |                                                            |                                          |               |                |                       |
|                                                                                                    |                                                                           | Long .                                                     |                                          |               |                |                       |
|                                                                                                    | _                                                                         | V 2 1                                                      |                                          |               |                |                       |
|                                                                                                    |                                                                           | -                                                          |                                          |               |                |                       |
|                                                                                                    |                                                                           |                                                            |                                          |               |                |                       |
|                                                                                                    |                                                                           |                                                            |                                          |               |                |                       |
|                                                                                                    |                                                                           |                                                            |                                          |               |                |                       |
|                                                                                                    |                                                                           |                                                            |                                          |               |                |                       |
|                                                                                                    |                                                                           |                                                            |                                          |               |                |                       |
|                                                                                                    |                                                                           |                                                            |                                          |               |                |                       |
| ۵.                                                                                                    |                                                                           | 0                                                          | 53                                       |               |                |                       |
|                                                                                                    |                                                                           | *                                                          | 123                                      |               |                |                       |
| 1.000-011-0100-01                                                                                              | 17(Enie) (11)                                                             |                                                            | anter proving states                     |               |                |                       |
| 101-246-1269-0                                                                                                 | 1990 1993                                                                 | an al <b>a</b> cologia (fill)                              | Local                                    |               |                |                       |
|                                                                                                    |                                                                           | and the second second                                      |                                          |               |                |                       |
|                                                                                                    |                                                                           |                                                            |                                          |               |                |                       |
|                                                                                                    | 9 B                                                                       | 0000                                                       |                                          |               |                |                       |
| -                                                                                                    |                                                                           |                                                            |                                          |               |                |                       |
|                                                                                                    | Catories Survey                                                           | Inspiration                                                | Referation .                             |               |                |                       |
|                                                                                                    | Castoner Service                                                          | trappation.                                                | Rabardine .                              |               |                |                       |
|                                                                                                    | Easterner Samme<br>Hing over Asset Deservers<br>Malan Price               | Happenian<br>Materianny<br>Front Server                    | Rabardine<br>Rapidly for Const. Spinore  |               |                |                       |
| lad da<br>La Renzan Rif                                                                                        | Easterner Samme<br>Hinggerig Asset Danitaria<br>Materi Palago<br>Dirgania | Responden<br>Productioners<br>Ensets Enterp<br>With Enterp | Robustion<br>Type on the Proof Statement |               |                |                       |

Click "Submit."

From here, the Customer Care team will receive your purchase order and proceed with processing your order. If any additional information is required, Customer Care will reach out to you.

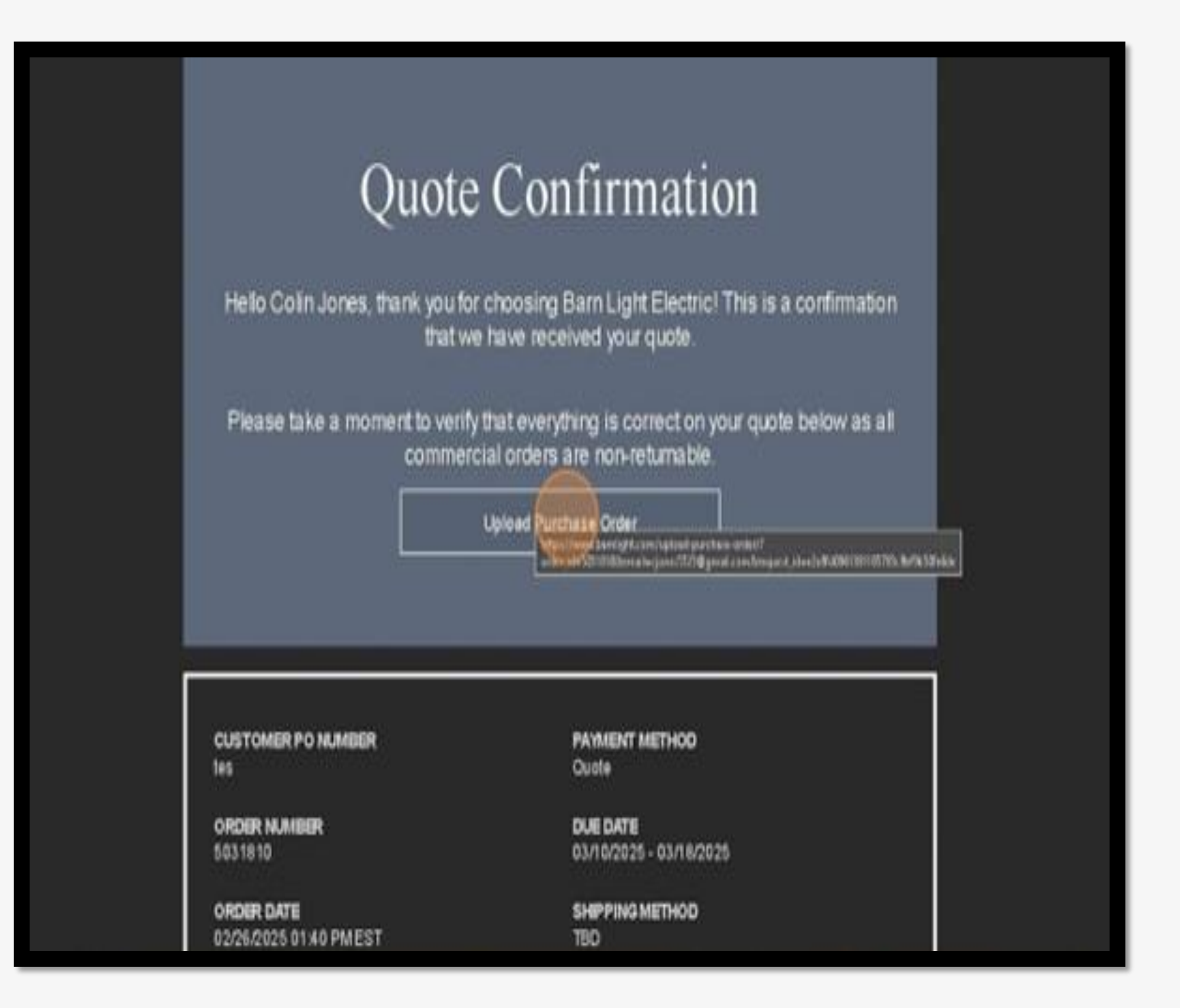

After submitting your purchase order, a confirmation screen will appear, and a confirmation email will be sent.

You can also upload a purchase order from the confirmation email.

### We are here to help!

As always, you may reach out directly to your rep for questions, email sales@barnlight.com, or call 1-800-407-8784.